# GlobalMed<sup>®</sup> ClinicalAccess<sup>®</sup> Station PDB Update

Use these instructions to install the latest Power Distribution Board (PDB) software and firmware. The installer works on machines with either Windows<sup>®</sup> 7 or 10.

### Questions? Contact GlobalMed Support:

1-800-886-3692, option 2 help@globalmed.com

NOTE: CAS carts shipped with a DELL 7050 PC may pop up a notice the PC is being throttled back to 800Mhz. If you receive this notification, please contact GlobalMed support for a custom BIOS update.

# **Installer Instructions**

- 1. Go to https://www.globalmed.com/support/downloads/.
- 2. Under ClinicalAccess® Station download the installer titled CASPDB Installer v.2.0.17.0.
- 3. Once downloaded, move the installer to the desired location on your machine.
- 4. Uninstall any older versions you may have:
  - a. Open the Control Panel.
  - b. Navigate to the Programs and Features screen.
  - c. Right click on the program titled CasPdbCom and click Uninstall (see Figure 1).

#### Figure 1 Uninstall older verions

|                               | -                                                        | one cash areased at                 | 181 - TR     |            |                 |       | 25  |
|-------------------------------|----------------------------------------------------------|-------------------------------------|--------------|------------|-----------------|-------|-----|
| 🕒 🕞 🗢 🕅 🕨 Control Panel 🛛     | Programs      Programs and Features                      |                                     | -            | ♦ Search P | rograms and Fea | tures | Q   |
| Control Panel Home            | Uninstall or change a program                            |                                     |              |            |                 |       |     |
| View installed updates        | To uninstall a program, select it from the list and then | click Uninstall, Change, or Repair. |              |            |                 |       |     |
| 😵 Turn Windows features on or |                                                          |                                     |              |            |                 |       |     |
| off                           | Organize - Uninstall Repair                              |                                     |              |            |                 | 80 -  | 0   |
| Install a program from the    | Name                                                     | Publisher                           | Installed On | Size       | Version         |       |     |
| network                       | Feite                                                    | Tage De deu                         | 11/14/2016   | 4.75.540   | 16.04           |       |     |
|                               | 7 Zin 18.05 (x64 adition)                                | Igor Paviov                         | 9/21/2010    | 4.73 MB    | 18.05.00.0      |       |     |
|                               | Ref. Vistual Office                                      | 9-8 I                               | 7/16/2018    | 3.09 MD    | E 4 0 10820     |       |     |
|                               | Adobe Acrobat Reader DC                                  | Adaba Sustems Incomposited          | //10/2018    | 270 MID    | 10.010.20000    |       | -   |
|                               | Altium Derigner 15                                       | Altium Limited                      | 11/14/2016   | 1 74 GB    | 15.0.7.36015    |       |     |
|                               | Altium Designer 17                                       | Altium Limited                      | 1/2/2017     | 2.50 GR    | 17.0.8.518      |       |     |
|                               | AMD Catalyst Install Manager                             | Advanced Micro Devices Inc          | 11/11/2016   | 33.6 MB    | 809160          |       |     |
|                               | Armedia USB Hort Controller Driver                       | Armedia Technology                  | 10/15/2016   | 5 31 MB    | 1 16 33 1       |       |     |
|                               | Atmel Driver Files                                       | Atmel Corporation                   | 4/24/2019    | 5.04 MB    | 8135            |       |     |
|                               | Atmel LibUSBD Driver (v64)                               | Atmel                               | 4/24/2019    | 725 KB     | 70125           |       |     |
|                               | Ratter Management Studio                                 | Tevas Instruments Inc               | 4/14/2017    | 307 MB     | 1.3.54 Roild1   |       |     |
|                               | Blackhawk Emulation Device Drivers for Windows - v       | Blackbawk                           | 4/24/2019    | 507 1115   | 1.18.08.05      |       |     |
|                               | CasPdbCom                                                | GLOBALMEDIA GROUP LLC               | 4/24/2019    | 2.13 MB    | 2.0.17.0        |       |     |
|                               | Ch Defense Sensor 64-bit                                 | Carbon Black Inc.                   | 8/10/2017    | 28.1 MB    | 2.0.4.9         |       |     |
|                               | Code Composer Studio 6.1.3                               | Texas Instruments                   | 1/12/2017    | 15.2 MB    | 6.1.3.00034     |       |     |
|                               | Code Composer Studio 9.0.1                               | Texas Instruments                   | 4/24/2019    | 3.56 GB    | 9.0.1.00004     |       |     |
|                               | B Dell ControlVault Host Components Installer 64 bit     | Broadcom Limited                    | 10/14/2016   | 12.7 MB    | 4,4,28,187      |       |     |
|                               | Dell Touchpad                                            | ALPS ELECTRIC CO., LTD.             | 10/15/2016   |            | 10.1207.101.113 |       |     |
|                               | Digilent Software                                        | Digilent, Inc.                      | 12/21/2016   | 34.4 MB    | 1.4.7           |       |     |
|                               | eDataPump                                                | GLOBALMEDIA GROUP LLC               | 6/13/2017    | 337 KB     | 1.0.0           |       |     |
|                               | Coogle Chrome                                            | Google, Inc.                        | 10/16/2018   | 52.3 MB    | 73.0.3683.103   |       |     |
|                               | 3 Intel(R) Dynamic Platform and Thermal Framework        | Intel Corporation                   | 11/10/2016   |            | 8.1.10605.221   |       |     |
|                               | Intel(R) Network Connections Drivers                     | Intel                               | 10/12/2016   | 916 KB     | 20.4            |       |     |
|                               | Intel(R) Wireless Bluetooth(R)(patch version 19.0.1629   | Intel Corporation                   | 10/14/2016   | 40.0 MB    | 19.0.1603.0650  |       |     |
|                               | 35 Intel® Management Engine Components                   | Intel Corporation                   | 10/14/2016   | 79.2 MB    | 11.0.0.1167     |       | 1   |
|                               | Intel® PROSet/Wireless Software                          | Intel Corporation                   | 11/10/2016   | 481 MB     | 18.40.0         |       |     |
|                               | 😢 Intel® Rapid Storage Technology                        | Intel Corporation                   | 12/6/2016    | 18.4 MB    | 11.0.0.1032     |       |     |
|                               | 3 Intel® USB 3.0 eXtensible Host Controller Driver       | Intel Corporation                   | 12/7/2016    | 18.4 MB    | 1.0.8.251       |       | - 1 |

5. Within the new installer file, right click on the application titled **CASPDB Installer v.2.0.17.0** and click **Run as** administrator.

**NOTE:** If you are using a Windows 7 machine you will be prompted to install either a GlobalMed or Texas Instruments driver, depending on your firmware version. Allow the driver to install.

6. Once the installer has finished running, the CAS lock icon

appears in the taskbar.

NOTE: During the installation process you may see the below pop up, or similar. Click Ignore (see Figure 2).

## Figure 2 Click ignore

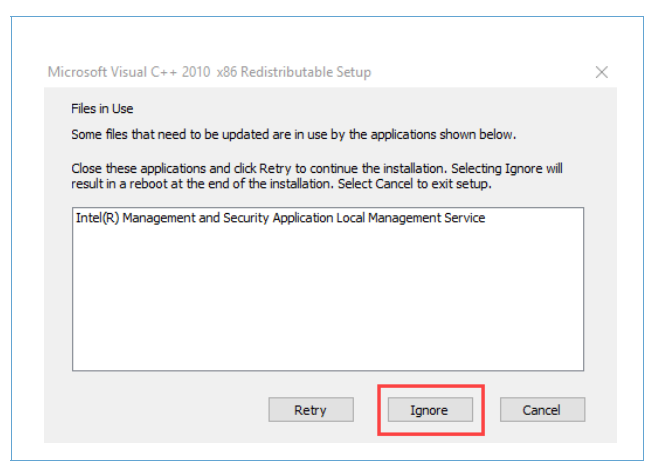

7. Click the up arrow located on the right of the taskbar to show hidden icons (see Figure 3).

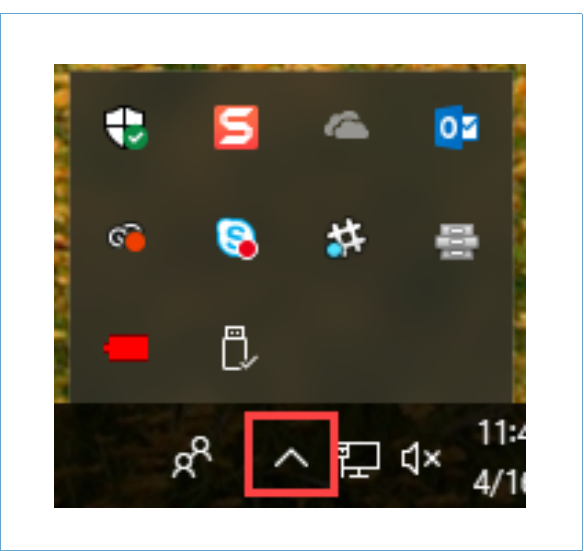

#### Figure 3 Click the arrow

- 8. Click the battery icon and drag it down to the taskbar.
- 9. Right click the battery icon and select Show Monitor (see Figure 4).

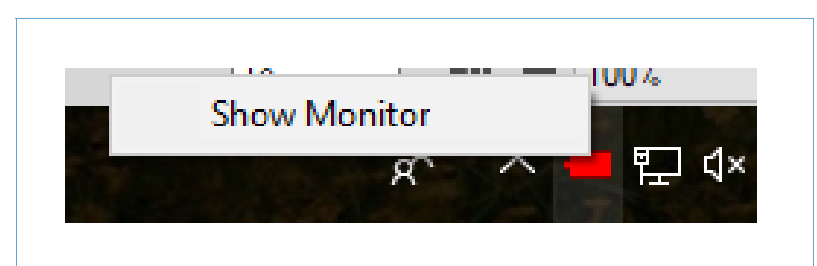

#### Figure 4 Click show monitor

10. Enter **su** in the password prompt and click **Submit** (see *Figure 5*).

| Password Required |   |
|-------------------|---|
| Enter Passwor     | ł |
| **                |   |
| Quitarit Qu       |   |
| Submit Ca         |   |

11. The **PDB Monitor** window appears. Verify the **S/W Version** shows **2.0.17.0** (see *Figure* **6**). **NOTE:** The **F/W Version** will still show the old firmware version number you may have had on the machine.

# Figure 6 Verify software status

|            |              | CAS          | CEDTAL #.  |              |           |                        | 2 0 17 0          |
|------------|--------------|--------------|------------|--------------|-----------|------------------------|-------------------|
| /W VERSION | 1: 2.0.17.0  | CAS          | SERIAL#:   | CAS_INTO_DEF |           | S/W VERSION:           | 2.0.17.0          |
| OWER PATH: | : AC         | SYSTEM VO    | LIAGE: 11. | .97 V S      | YSTEM CU  | RRENT: 0.4 AMP         | 5                 |
| HARGE TIME | : 0          | BATTERY S    | OC: 100.0  | % в          | SATTERY S | DH: 100.0 %            |                   |
|            | VOLTAGES     | CURRENT      | ON/OFF     | STATUS       |           |                        |                   |
| 2V SW:     | 12.0 V       | 0 A          |            | GOOD         |           |                        |                   |
| OMPUTER:   | 19.9 V       | 0 A          | ON         | GOOD         |           |                        |                   |
| XAM CAM:   | 5.3 V        | 0 A          | ON         | GOOD         |           |                        |                   |
| OLENOID:   | 0.3 V        | 0 A          |            | GOOD         |           |                        |                   |
| OP FAN:    | 12.0 V       | 0 A          | ON         | GOOD         |           |                        |                   |
| OT FAN:    | 12.0 V       | 0 A          | ON         | GOOD         |           |                        |                   |
| ONITOR:    | 11.9 V       | 0 A          | ON         | GOOD         |           |                        |                   |
| ODEC:      | 12.2 V       | 0 A          | ON         | GOOD         |           |                        |                   |
| THERNET:   | 12.0 V       | 0 A          | ON         | GOOD         |           |                        |                   |
|            |              |              |            |              |           |                        |                   |
| TCOPPOCES  |              | 3 2 °⊑       |            |              |           |                        |                   |
| AT NON CUT | D TEND. 07   | 0.05         | BATTERY T  | END. 77 0 %E |           |                        |                   |
| UN TIME:   | 0 days 0 hou | urs 21 minut | tes 3 seco | nds          |           | Shutdown U<br>System D | Jnlock<br>Irawers |

12. A window appears shortly after opening the PDB Monitor window prompting you to update the firmware. Click **Yes** (see *Figure 7*).

| FWUpdate : Do you w       | th to upgrade the FW?                                 |
|---------------------------|-------------------------------------------------------|
| A firmware update for C   | AS PDB is available but it should be done only by     |
| qualified personal and a  | t a time when the CAS CART is NOT IN SERVICE.         |
| The On/Off functionalit   | y of the CAS CART is implemented as an extension of   |
| the host PC that is built | into the cart. The FW and Monitor program work as     |
| an extension of the Wir   | dows OS installed which at times Microsoft provides   |
| updates and OS upgra      | les like Win7/10. This message usually would pop u    |
| if a new monitor program  | in is installed that replaced a previous version. The |
| Monitor program is writt  | en to be backwards compatible with previous rev FW    |
| but both work together    | and interact with whatever revision of Windows and    |
| any Updates Microsoft     | might release that might change how the computer      |
| boots or shuts down. The  | he FW update if interrupted or failing can require    |
| additional steps to reco  | ver from that which would be best to contact          |
| GlobalMed's support de    | sk. That can be done by email at                      |
| help@globalmed.com of     | r by phone at 1-800-886-3692, option 2 or by          |
| webpage at https://ww     | w.globalmed.com/support/ or by other methods that     |
| may have been pre-arra    | nged with various customers.                          |

13. Click the Program Setting tab to see the status of the firmware update in the text box (see Figure 8).

## Figure 8 Completed firmware update

| us Fuel Gauge NVM Program Setting                                                                                                    | gs                                                                                                  |                    |  |
|----------------------------------------------------------------------------------------------------|----------------------------------------------------------------------------------------------------|--------------------|--|
| PORT NAME: COM25                                                                                                    | •                                                                                                   | CHANGE SERIAL PORT |  |
|                                                                                                    | FIRMWARE UPGRADE                                                                                    | S ENB CHK FW REVS  |  |
| FILENAME:                                                                                                    | BROW                                                                                                | UPDATE FIRMWARE    |  |
| Firmware Download - File is Vali<br>Firmware "C:\ProgramData\GLO<br>\CAS_PDB_FW_Rev2.0.17.0.crc<br>Firmware Download Started<br>Firmware Download - VERSION<br>Firmware Download Complete<br>Firmware Download - RECONNE | d CAS PDB Firmware<br>BALMEDIA GROUP LLC\CasPo<br>.enc" is being programmed<br>CHECK OK<br>ECTED OK | lbCom              |  |
|                                                                                                    |                                                                                                    |                    |  |
|                                                                                                    |                                                                                                    |                    |  |

14. Once the firmware has updated, click the **Status** tab.

15. Verify the F/W Version shows 2.0.17.0 (see Figure 9).

Figure 9 Verify firmware update

| tus Fuel Gauge | e NVM Progra | m Settings  |            |              |                                   |
|----------------|--------------|-------------|------------|--------------|-----------------------------------|
| F/W VERSIO     | N: 2.0.17.0  | CAS         | SERIAL#:   | CAS_Info_DEF | S/W VERSION: 2.0.17.0             |
| POWER PATH     | : AC         | SYSTEM VO   | LTAGE: 11. | 97 V SYSTEM  | I CURRENT: 0.4 AMPS               |
| CHARGE TIM     | E: 0         | BATTERY S   | OC: 100.0  | % BATTER     | RY SOH: 100.0 %                   |
|                | VOLTAGES     | CURRENT     | ON/OFF     | STATUS       |                                   |
| 12V SW:        | 12.0 V       | 0 A         |            | GOOD         |                                   |
| COMPUTER:      | 19.9 V       | 0 A         | ON         | GOOD         |                                   |
| EXAM CAM:      | 5.3 V        | 0 A         | ON         | GOOD         |                                   |
| SOLENOID:      | 0.3 V        | 0 A         |            | GOOD         |                                   |
| TOP FAN:       | 12.0 V       | 0 A         | ON         | GOOD         |                                   |
| BOT FAN:       | 12.0 V       | 0 A         | ON         | GOOD         |                                   |
| MONITOR:       | 11.9 V       | 0 A         | ON         | GOOD         |                                   |
| CODEC:         | 12.2 V       | 0 A         | ON         | GOOD         |                                   |
| ETHERNET:      | 12.0 V       | 0 A         | ON         | GOOD         |                                   |
|                |              |             |            |              |                                   |
| MICOPROCES     | SOR TEMP: 89 | ).2 °F      |            |              |                                   |
| BAT MON CH     | IP TEMP: 87  | 8°F         | BATTERY T  | EMP: 77.0 °F |                                   |
| RUN TIME:      | 0 days 0 hou | ırs 21 minu | tes 3 seco | nds          | Shutdown Unlock<br>System Drawers |

16. Right click on the battery icon and click **Hide Monitor** to close the PDB Monitor window.

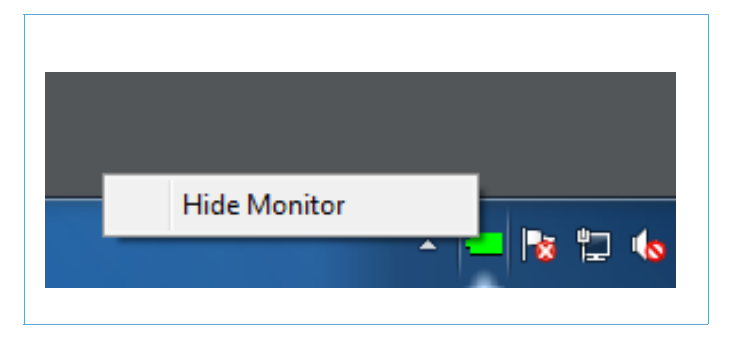

## Figure 10 Click hide monitor

17. As part of the installation process, the recommended power plan for the CAS cart is installed. You can navigate to Control Panel> System and Security> Power Options to view it and it should be installed and selected (see Figure 11).

#### Figure 11 Power options

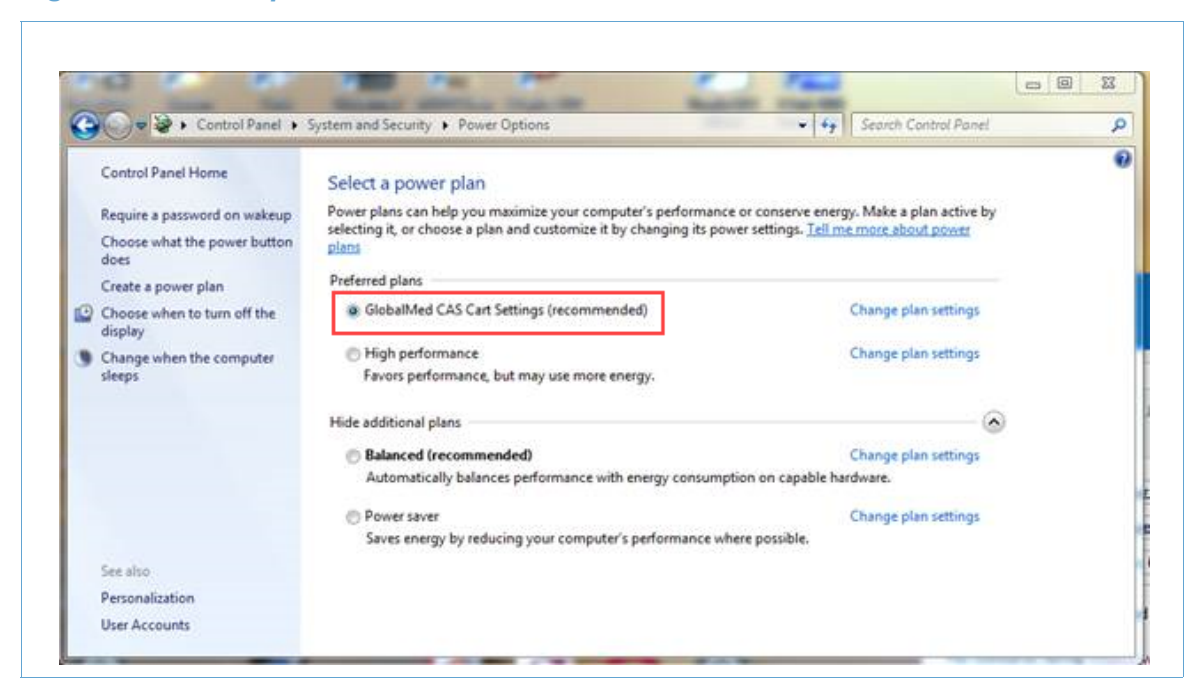

**NOTE:** After installation, it may be necessary to restart the computer to reconnect the PDB to the computer.

## **Troubleshooting for Windows 7**

For Windows 7 machines, new GlobalMed or Texas Instruments drivers are installed.

1. If the **ON/OFF** column of the **Status** tab is in red, as shown in *Figure 12*, and the Lost Coms dialog pops up, the driver may have been installed by the OS incompletely.

#### Figure 12 Failed driver installation

| In Fuel Gauge | NVM Progra | an Settings |            |         |                        |                                                                                                    |
|---------------|------------|-------------|------------|---------|------------------------|----------------------------------------------------------------------------------------------------|
| W VERSION     | NO DATA    | CAS         | SERIAL     | N/A     | 5/W VERSION: 2.0.13.0  |                                                                                                    |
| ONER PATH:    |            | SYSTEM VO   | ETAGE: 0 V |         | SYSTEM CURRENT: 0 AMPS | Lost Coms                                                                                                    |
| HARGE TERE    | N/A        | BATTERY SI  | 0C: 0 %    |         | BATTERY SON: 0 %       |                                                                                                    |
|               | VOLTAGES   | CURRENT     | ON/OFF     |         |                        |                                                                                                    |
| 2V 5H:        | e v        | 0 A         |            | NOCOMS  |                        |                                                                                                    |
| ONPUTER:      | e v        | 0 A         |            | NOCORIS |                        |                                                                                                    |
| XAN CAN:      | e v        | 0 A         |            | NOCORS  |                        | PC and PDB lost coms,                                                                                           |
| OLENOID :     | o v        | 0 A         |            | NOCOH'S |                        | 1 1 A A A A A A A A A A A A A A A A A A                                                                         |
| OP FAN:       | 0 V        | 0 A         |            | NOCOMS  |                        | reduced functionality                                                                                           |
| OT FAN:       | 0 V        | 0 A         |            | NOCOHS  |                        |                                                                                                    |
| ONITOR:       | e v        | 0 A         |            | NOCONS  |                        | is being provided.                                                                                              |
| 00801         | 0 V        | 0 A         |            | NOCORIS |                        |                                                                                                    |
| THERNET:      | 0.V        | 0 A:        |            | NOCOMS  |                        |                                                                                                    |
|               |            |             |            |         |                        |                                                                                                    |
|               |            |             |            |         |                        | and the second second second second second second second second second second second second second second secon |
|               |            |             |            |         |                        | Continuo                                                                                                    |
|               |            |             |            |         |                        | Continue                                                                                                    |
| 06 BOARD T    | EMP: 0 *F  |             |            |         |                        |                                                                                                    |
|               | sectores.  |             |            |         | Shutdown Unlock        |                                                                                                    |

- 2. Restart your computer. Check the **Status** tab, if the **ON/OFF** column is still showing in red, continue with step 3.
- The driver must then be uninstalled, deleted and then reinstalled.

- 4. Open the Device Manager in Windows.
- 5. Expand Ports (COM & LPT) (see Figure 13).

Figure 13 Expand Ports

| 🛔 Device Manager                      | - | $\times$ |
|---------------------------------------|---|----------|
| File Action View Help                 |   |          |
| ⊨ ⇒   ╦   👔 🗊   💭                     |   |          |
| AZ1353                                |   |          |
| > iii Audio inputs and outputs        |   |          |
| > 💻 Computer                          |   |          |
| > 👝 Disk drives                       |   |          |
| > 🏣 Display adapters                  |   |          |
| > 🔐 DVD/CD-ROM drives                 |   |          |
| > 🐺 Human Interface Devices           |   |          |
| > 🦷 IDE ATA/ATAPI controllers         |   |          |
| > 🚠 Imaging devices                   |   |          |
| > 🔤 Keyboards                         |   |          |
| > III Mice and other pointing devices |   |          |
| > 🛄 Monitors                          |   |          |
| > 👮 Network adapters                  |   |          |
| > 🛱 Ports (COM & LPT)                 |   |          |
| > 🚍 Print queues                      |   |          |
| > D Processors                        |   |          |
| > 📱 Software devices                  |   |          |
| > 💐 Sound, video and game controllers |   |          |
| > 🍇 Storage controllers               |   |          |
| > 🏣 System devices                    |   |          |
| > 🏺 Universal Serial Bus controllers  |   |          |
|                                       |   |          |
|                                       |   |          |
|                                       |   |          |
|                                       |   |          |
|                                       |   |          |

- 6. Right click on GlobalMed LLC Cas PDB (COM163) or TIMSP430 USB (COM163) and click Uninstall.
- 7. Select Delete the driver software for this device and then click OK (see Figure 14).

#### Figure 14 Delete driver software

| Confirm Device Uninstall                                          |
|-------------------------------------------------------------------|
| GlobalMed LLC Cas PDB (COM163)                                    |
| Warning: You are about to uninstall this device from your system. |
| Delete the driver software for this device.                       |
| OK Cancel                                                         |

8. To reinstall, right click on **Ports (COM & LPT)** and select **Scan for hardware changes**.

9. When the driver is detected and new window appears, click Update Driver (see Figure 15).

| SAZIJA     SAZIA     SAZIA | rdevices<br>ceen<br>pr0004 Hub_m0003<br>R Installed (Code 28)<br>e device information set or<br>lick: Update Driver. |
|----------------------------------------------------------------------------------------------------|----------------------------------------------------------------------------------------------------|
|----------------------------------------------------------------------------------------------------|----------------------------------------------------------------------------------------------------|

Figure 15 Update Driver

10. Click **Browse my computer for driver software**. Once the driver is detected, click **Next** and allow the driver to update (see *Figure 16*).

Figure 16 Browse for driver software

| How do you want to search for driver software?                                                                                                    | Browse for driver software on your computer                                                                                                    |
|----------------------------------------------------------------------------------------------------|----------------------------------------------------------------------------------------------------|
| Search automatically for undated driver coffware                                                                                                    | Search for driver software in this location:                                                                                                    |
| <ul> <li>Search automatically for updated oriver software<br/>Windows will search your computer and the internet for the latest driver software<br/>for your device, unless you've disabled this feature in your device installation<br/>settings.</li> </ul> | C:\ProgramData\GLOBALMEDIA GROUP LLC\CasPdbService  Browse Include subfolders                                                                                                    |
| Browse my computer for driver software<br>Locate and install driver software manually.                                                                                                    |                                                                                                    |
|                                                                                                    | Let me pick from a list of device drivers on my computer<br>This list will show installed driver software compatible with the device, and all driver<br>software in the same category as the device. |

11. Check the **Status** tab of the PDB Monitor program to make sure the installation was successful.